### Procédure Ouverture du compte FAMILLE & réservations

#### Comment accéder au portail famille :

Depuis le site de la mairie : https://sadirac.carteplus.fr

#### **Comment s'authentifier ?**

| Authentification                                                                   |   |  |  |  |  |
|------------------------------------------------------------------------------------|---|--|--|--|--|
| Votre identifiant                                                                  | ١ |  |  |  |  |
| Mot de passe                                                                       |   |  |  |  |  |
| Se connecter                                                                       |   |  |  |  |  |
| Vous avez oublié ou perdu votre mot de passe ?<br>Réinitialiser votre mot de passe |   |  |  |  |  |

Lors de votre 1<sup>ère</sup> connexion, vous devez saisir l'identifiant et le mot de passe qui vous ont été fournis, il vous sera demandé de saisir un nouveau mot de passe.

Sur la page d'accueil, des informations peuvent être données par la structure, pensez à les lire.

Si vous avez oublié votre mot de passe, vous pouvez cliquer sur « **Réinitialiser votre mot de passe** », il vous sera demandé de saisir l'identifiant et l'adresse mail que vous avez fournis à la collectivité. Si les informations saisies sont correctes, vous recevrez un mail pour réinitialiser votre mot de passe, si vous ne le recevez pas, vérifier dans vos indésirables et si vous ne le recevez toujours pas, c'est surement que l'identifiant ou l'adresse mail que vous avez saisi ne sont pas ceux connus par la collectivité.

# Réinitialisation de mot de passe Pour rénitialiser votre mot de passe, veuillez saisir votre identifiant de connexion et l'adresse courriel associé à votre profil. Votre identifiant : Votre identifiant Votre adresse courriel : Votre e-mail Valider

#### Votre première connexion ?

Lors de votre première connexion, vous devez saisir un mot de passe personnalisé respectant les règles affichées. Ce mot de passe sera ensuite crypté et ne pourra être accessible à aucune autre personne.

- Saisir le mot de passe souhaité, et le confirmer
- Cliquer sur
   Valider, il s'affiche « Le mot de passe a bien été enregistré », cliquer alors sur
   J'accède à mon portail Familles

Il vous sera alors demandé de consulter le « RGPD » et les « Conditions générales d'utilisation du portail », puis de cocher les cases indiquant que vous avez pris connaissance de ces documents.

#### **Règlement intérieur ?**

Vous devez cocher la case indiquant que vous avez pris connaissance du règlement intérieur puis validez et signez la fiche en indiquant votre nom, le lieu, la date et l'heure.

Si vous avez plusieurs enfants inscrits, le nom des autres enfants est indiqué en haut de la page, vous devez cliquer sur « *Accéder à la fiche* » et valider et signer pour chacun des enfants.

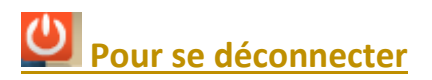

A droite de ce bouton, votre nom et prénom sont affichés. Sont également affichés :

- La structure que vous consultez. Si plusieurs structures sont présentes sur le site, il suffit de cliquer sur le menu déroulant pour changer de structure le date de dernière mise à jour du site
- La date de dernière mise à jour du site.

#### Mise à jour de votre mot de passe Me sécuriser votre compte, vous devez réinitialiser votre mot de passe. Ve du mains trespecter les règles suivantes : • Au mains 1 lettre en minuscule • Au mains 1 lettre en majuscule • Au mains 1 lettre en majuscule • Au majuscule • Au maju

Mise à jour de sécurité : Mon mot de passe

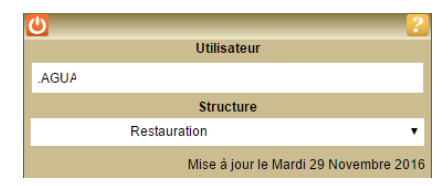

Mairie de Sadirac – Service scolaire scolaire-periscolaire@sadirac.fr – 05 56 30 62 29

#### Les différents onglets ?

Sur un ordinateur, les différentes options sont affichées ainsi :

|                                                                                                    | Accueil        | Historiques 🗸                                     | Paiement et solde 👻                                   | Réserv                     | ations -                      | Dossier Famille 🔸                                  |      |
|----------------------------------------------------------------------------------------------------|----------------|---------------------------------------------------|-------------------------------------------------------|----------------------------|-------------------------------|----------------------------------------------------|------|
|                                                                                                    |                |                                                   |                                                       |                            |                               | Accueil                                            |      |
| Sur ur                                                                                                    | ne tablette o  | u un téléphone, pour accé                         | der à ces options, vous                               | s devez                    |                               |                                                    |      |
|                                                                                                    | $\equiv$       |                                                   | · · · · · · · · · · · · · · · · · · ·                 |                            |                               |                                                    |      |
| clique                                                                                                    | er sur 🛄 (e    | en haut a droite de l'ecran                       | i) et les options s'affich                            | eront                      |                               | Réservations -                                     |      |
| annsi .                                                                                                    |                | Permet de visualiser la r                         | nage d'accueil sur lagu                               | والو اع                    |                               | Dossier Famille 👻                                  |      |
|                                                                                                    | Accueil        | collectivité peut affiche                         | r des informations dive                               | erses, pensi               | ez à les cons                 | sulter.                                            |      |
| Accueil       collectivité peut afficher des informations diverses, pensez à les consulter.         Historiques •       Permet de visualiser l'historique de vos consommations et de vos paiements sur cours et le mois précédent. |                |                                                   |                                                       |                            |                               | iements sur le mois er                             | ۱    |
|                                                                                                    |                |                                                   |                                                       |                            |                               |                                                    |      |
| Paiem                                                                                                    | ent et solde 👻 | Permet de consulter le s                          | solde de votre compte                                 | et d'effect                | uer un règle                  | ement.                                             |      |
| Rés                                                                                                    | ervations 👻    | Permet de consulter vo                            | s réservations et d'effe                              | ctuer ou d'                | annuler des                   | s réservations.                                    |      |
| Dossi                                                                                                    | er Famille 👻   | Permet de consulter et<br>renseigner votre dossie | modifier votre profil (n<br>r famille (fiche famille, | not de pass<br>contacts, a | se, adresse i<br>issurance, a | mail), et de consulter,<br>utorisations, fiche san | té). |

#### Modifier votre mot de passe, votre adresse mail ?

Vous pouvez modifier votre mot de passe et votre adresse mail depuis <u>Dossier Famille / Profil Utilisateur</u>. L'adresse mail est importante, car c'est sur celle-ci que vous recevrez le compte-rendu de vos réservations et le ticket de paiement lorsque vous effectuerez des règlements. Vous pouvez saisir plusieurs adresses mail en les séparant par un point-virgule. Pour les tickets de paiements, seule la première sera prise en compte.

#### **Consulter les historiques :**

Historiques 👻

Vous pouvez consulter, imprimer et exporter l'historique de vos consommations et de vos règlements <u>sur le mois en cours et le mois précédent</u>.

Sur l'historique des consommations, utilisez les flèches pour passer d'un mois à l'autre.

| iltres      |                            |                  |                         | Périodes |           |           |
|-------------|----------------------------|------------------|-------------------------|----------|-----------|-----------|
| Filtr       | •                          |                  |                         | Novem    | bre 2019  | E         |
| Date        | , prénom, activité, etc.   | XQ               |                         |          |           |           |
| listorique  | e des Consommatior         | s                |                         |          |           |           |
| Date        | Nom                        | Prénom           | Activité                | Prix (€) | Qté       | Total (€) |
| 14/11/2019  |                            | Antonin          | Accueil Matin 1/2 heure | 0,32     | 3         | 0,9       |
| 14/11/2019  | <i>F</i> *                 | Maxence          | Accueil Matin 1/2 heure | 0,32     | 3         | 0,9       |
| 4/11/2019   | A'                         | Maxence          | Accueil Soir 1/2 heure  | 0,32     | 2         | 0,6       |
| 14/11/2019  | AN                         | Maxence          | Restauration Scolaire   | 4,22     | 1         | 4,2       |
| 2/11/2019   | А                          | Antonin          | Restauration Scolaire   | 4,22     | 1         | 4,2       |
| 2/11/2019   | A                          | Maxence          | Restauration Scolaire   | 4,22     | 1         | 4,2       |
| 8/11/2019   | A                          | Antonin          | Restauration Scolaire   | 4,22     | 1         | 4,2       |
| 8/11/2019   | A'                         | Maxence          | Restauration Scolaire   | 4,22     | 1         | 4,2       |
| 7/11/2019   | A                          | Antonin          | Accueil Matin 1/2 heure | 0,32     | 3         | 0,9       |
| 7/11/2019   | А                          | Antonin          | Restauration Scolaire   | 4,22     | 1         | 4,2       |
| 7/11/2019   | A                          | Antonin          | Accueil Soir 1/2 heure  | 0,32     | 2         | 0,6       |
| 7/11/2019   | A                          | Maxence          | Accueil Matin 1/2 heure | 0,32     | 3         | 0,9       |
|             |                            |                  | 2 3 4 5 5               |          |           |           |
|             |                            |                  |                         |          |           |           |
| Ces info    | rmations sont données sous | réserve de mise  | à                       |          | TO TAL(E) | 224.63    |
| jour des de | mières opérations.         | 1000110 00 11100 |                         | _        |           |           |
|             |                            |                  |                         |          | Imprimer  | 🗳 Exporte |

#### Historique des Règlements

|                                                                                    |                |                   |               |   | C            | Octobre 2019 - No | ovembre 2019 |
|------------------------------------------------------------------------------------|----------------|-------------------|---------------|---|--------------|-------------------|--------------|
| Date Règit                                                                         | Mode règlement | N° Pièce          | Nom payeur    |   | Nom Banque   | Mo                | ntant (€)    |
| 12/11/2019                                                                         | CBLEUE         | 12112019105532906 | Pour Louis D' | - | Par Internet |                   | 88.75        |
| 24/10/2019                                                                         | CBLEUE         | 906-N°Auto:595926 | Pour Danser . |   | Par Internet |                   | 59.08        |
| 01/10/2019                                                                         | CBLEUE         | 906-N°Auto:434214 | Pour Capacity |   | Par Internet |                   | 16.88        |
| Ces informations sont données sous réserve de mise à jour des dernières opérations |                |                   |               |   | TOTAL(€)     | 164,71            |              |
| dernieres opera                                                                    | uona.          |                   |               |   |              | 🚔 Imprimer        | Exporter     |

#### **Réserver vos activités :**

Réservations 👻

Vous pouvez réserver les activités sur une période définie. Vous ne pourrez pas accéder à la réservation si votre compte famille est débiteur.

Plusieurs méthodes pour effectuer vos réservations sont possibles et décrites ci-après :

- Réserver une seule activité sur plusieurs jours
- Réserver plusieurs activités sur une journée
- Copier les réservations que vous venez de faire sur un autre enfant ou sur le même enfant pour une autre activité.

## <u>IMPORTANT :</u> Vos réservations ne sont pas validées dès que vous cliquez sur un jour ou sur une activité, il faut que vous validiez une 1<sup>ère</sup> fois pour afficher le récapitulatif de vos réservations afin que vous puissiez contrôler, puis que vous validiez à nouveau après avoir contrôler le récapitulatif de vos demandes.

- Sélectionnez l'enfant pour lequel vous souhaitez effectuer des modifications sur les réservations.
- Important : le nombre de places disponibles est affiché pour les activités dont le nombre de places est limité. Ce nombre de places peut évoluer car d'autres personnes peuvent être également en train de faire des réservations. Une vérification sera faite au moment où vous validerez réellement vos réservations.

Lun Mar Mer Jeu Ven Sam Dim d'attente 11 13 14 15 × Complet 21 22 18 20 d'attente 25 27 28 29

Personne concernée

Détails de l'activité

31

Tarifs

ALSH 6-12 - Mercredi Journée

- 07:30 à 18:00 : Mercre

Tarif de l'activité\* 24.87 €

Lun

Leyah

- Le bouton Suivi réservations permet de consulter vos réservations et de vérifier ce que vous venez d'effectuer.

#### Vous souhaitez réserver une seule activité :

- Sélectionnez l'activité que vous souhaitez réserver.
- Pour les activités nécessitant de saisir des horaires, si vous souhaitez réserver tous les jours avec les mêmes horaires, sélectionnez l'horaire. Sinon, il vous sera demandé de saisir l'horaire sur chaque jour que vous sélectionnerez.
- Le calendrier est affiché (Cf. paragraphe <u>Code Couleur lorsque vous avez</u> <u>sélectionné une activité ci-après</u>)
- Des outils de validation rapides sont accessibles :
  - Sélection / annulation d'une semaine complète en cliquant sur la

flèche à gauche de la semaine : si le 1<sup>er</sup> jour réservable de la semaine n'est pas réservé, tous les jours seront réservés, s'il est déjà réservé, tous les jours seront annulés.

- Sélection / annulation de tous les lundis, mardis, ... du mois en cliquant sur la flèche sous le jour de la semaine : si le 1<sup>er</sup> jour réservable n'est pas réservé, tous les jours seront réservés, s'il est déjà réservé, tous les jours seront annulés.
- Sélection / annulation de tous les jours du mois en cliquant sur l'icône à droite du mois : si le 1<sup>er</sup> jour réservable du mois n'est pas réservé, tous les jours seront réservés, s'il est déjà réservé, tous les jours seront annulés.
- Vous pouvez également cliquer sur les jours que vous souhaitez réserver (ils passent à l'orange) ou sur les jours que vous souhaitez supprimer (ils passent au vert).
- Cliquez sur Valider pour afficher le récapitulatif de vos demandes (Cf. paragraphe <u>Valider vos</u> réservations ci-après). IMPORTANT : vos réservations ne seront toujours pas enregistrées tant que vous n'aurez pas validé votre récapitulatif.

- Cliquez sur pour annuler toutes les opérations que vous venez de faire.
- <u>Vous pouvez recopier les réservations que vous venez d'effectuer</u> sur un autre enfant ou sur le même enfant pour une autre activité :
  - Sélectionner sur l'écran du calendrier l'enfant et l'activité pour lesquels vous voulez recopier les réservations,
  - Cliquez sur l'icône (à droite du mois),
  - Sur l'écran ci-contre, sélectionner l'enfant, l'activité et la période pour lesquels vous venez de faire des réservations et que vous souhaitez recopier,
  - Cliquez sur Valider
     Un contrôle est fait et si certaines réservations ne peuvent pas être recopiées (plus de place, horaires incompatibles, ...) un écran vous affiche la liste de ces réservations non importées.

#### Vous souhaitez réserver des activités différentes :

- Le calendrier est affiché en respectant le code couleur pour les différentes activités accessibles à l'enfant sélectionné (Cf. paragraphe <u>Code Couleur lorsque</u> vous n'avez pas sélectionné d'activité ci-après)
- Cliquez sur le jour que vous souhaitez réserver.
- La liste des activités disponibles est affichée en
- respectant le code couleur.
   Cliquer sur l'activité ou les activités que vous souhaitez réserver/Annuler, puis sur

#### × Fermer

pour revenir au calendrier et continuer vos réservations.

#### ✓ Valider

Cliquez sur value pour afficher le récapitulatif de vos demandes (Cf. paragraphe <u>Valider réellement</u> <u>vos réservations</u> ci-après). IMPORTANT : vos réservations ne seront toujours pas enregistrées tant que vous n'aurez pas validé votre récapitulatif.

- Cliquez sur Annuler pour annuler toutes les opérations que vous venez de faire.

| Importer sur                                                                                                    | The state of the second second | r l'activité ALSH 6-1 | 2 - ×    |  |  |  |  |  |
|----------------------------------------------------------------------------------------------------|----------------------------------------------------------------------------------------------------|-----------------------|----------|--|--|--|--|--|
| Mercreur Jour                                                                                                    | lice                                                                                                    |                       |          |  |  |  |  |  |
| Les nouvelles                                                                                                    | s réservations de                                                                                                    | :                     |          |  |  |  |  |  |
| Le,                                                                                                    |                                                                                                    |                       | T        |  |  |  |  |  |
| Pour l'activité                                                                                                    | i.                                                                                                    |                       |          |  |  |  |  |  |
| Les nouvelles réservations de :<br>Le,   Pour l'activité :<br>Restauration Scolaire  Sur la période :<br>02/12/2019 au 31/12/2019  Valider  K Fermer |                                                                                                    |                       |          |  |  |  |  |  |
| Sur la période                                                                                                    | e :                                                                                                    |                       |          |  |  |  |  |  |
| 02/12/2019                                                                                                    | au 31/12/2019                                                                                                    |                       |          |  |  |  |  |  |
|                                                                                                    |                                                                                                    |                       |          |  |  |  |  |  |
|                                                                                                    |                                                                                                    | ✓ Valider             | × Fermer |  |  |  |  |  |
| 🔔 Imp                                                                                                    | ortant                                                                                                    |                       |          |  |  |  |  |  |
| Liste d                                                                                                    | Liste des réservations non importées :                                                                                                    |                       |          |  |  |  |  |  |
| - Mardi 9                                                                                                    | Mai 2017                                                                                                    |                       |          |  |  |  |  |  |

- · Marci 9 Mai 2017 · Mercredi 10 Mai 2017
- Jeudi 11 Mai 2017 - Vendredi 12 Mai 2017
- Heure Heure Arrivée Activité Dispo Tarif Etat Restauration 11:30 13.20 3 50 € APS Matin 07:15 08:15 1.12€ APS Soir (sans devoirs 16:30 19:00 2.13€ surveillés)

#### Valider réellement vos réservations :

| Récapitulatif  | Récapitulatif des demandes pour CASIMIR Leo × |               |              |              |          |  |  |  |  |
|----------------|-----------------------------------------------|---------------|--------------|--------------|----------|--|--|--|--|
| Vos demandes ( | de réservations                               |               |              |              |          |  |  |  |  |
| Date           | LE Activité                                   | Heure Arrivée | Heure Départ | Coût         |          |  |  |  |  |
| Lu 30/12/2019  | Restauration Scolaire                         | 11:30         | 13:30        | 2.80 €       | ×Q       |  |  |  |  |
| Ma 31/12/2019  | Restauration Scolaire                         | 11:30         | 13:30        | 2.80 €       | ×Q       |  |  |  |  |
| Vos demandes   | d'annulations                                 |               |              |              |          |  |  |  |  |
| Date           | La Activité                                   | Heure Arrivée | Heure Départ | Coût         |          |  |  |  |  |
| Ma 03/12/2019  | Accueil Saisie temps                          | 07:00         | 08:20        | 1.80 €       | C        |  |  |  |  |
| Je 05/12/2019  | Accueil Saisie temps                          | 07:00         | 08:20        | 1.80 €       | C        |  |  |  |  |
|                |                                               |               |              |              |          |  |  |  |  |
|                |                                               |               | ✓ Valid      | er 🗱 Annuler | × Fermer |  |  |  |  |
|                |                                               |               |              |              |          |  |  |  |  |

Après avoir validé vos réservations à l'étape précédente, le récapitulatif est affiché.

**IMPORTANT :** tant que vous n'avez pas cliqué sur le bouton vos réservations ne sont pas prises en compte.

- Le récapitulatif présente un 1<sup>er</sup> tableau sur lequel sont affichées vos réservations, et s'il y a lieu un 2<sup>ème</sup> tableau présentant vos annulations.
- Cliquez sur le bouton Valider pour valider vos réservations/annulations. Une vérification est effectuée à ce moment-là pour contrôler que les journées demandées sont toujours disponibles. Si des demandes de réservations ne peuvent être acceptées (car plus de place disponible), ou sont mises en liste d'attente, elles sont affichées comme ci-dessous. Il est important de bien lire ces remarques.

| 🔉 Important                           |                          |         |        |                                |  |  |
|---------------------------------------|--------------------------|---------|--------|--------------------------------|--|--|
| Remarques concernant vos réservations |                          |         |        |                                |  |  |
| Récapitulati                          | f des réservations       |         |        |                                |  |  |
| Date 🔺                                | Activité 🕈               | Arr. \$ | Dép. 🗘 | Observations 🗢                 |  |  |
| + 22/03/17                            | 3-6 ans - Mercredi Matin | 07:30   | 12:00  | Mise en liste d'attente        |  |  |
| + 15/03/17                            | 3-6 ans - Mercredi Matin | 07:30   | 12:00  | Non traitée, activité complète |  |  |
| + 08/03/17                            | 3-6 ans - Mercredi Matin | 07:30   | 12:00  | Mise en liste d'attente        |  |  |

- -
  - Si vous souhaitez modifier certaines demandes avant de valider, cliquer sur le bouton
  - Si vous souhaitez abandonner complétement les demandes que vous venez de faire, cliquer sur le bouton
     X Annuler
- Si vous avez renseigné votre adresse Mail, un compte-rendu du traitement de vos réservations vous sera envoyé par mail le lendemain.

#### **Consulter vos réservations :**

Cela vous permet de vérifier et imprimer vos réservations.

Pour ne voir que les réservations / annulations que vous venez de faire, décocher la case « *Transmise* ».

L'état de vos réservations est précisé. Les réservations que vous venez de faire seront dans l'état « **Non Transmise** », elles seront transmises dans la nuit et vous pourrez consulter le lendemain leur état définitif. L'état *Non Transmis* ne signifie pas que votre réservation n'est pas acceptée, mais simplement qu'elle n'a pas encore été transmise.

| Sélection       |                                                                                                    |           |           |                                                  |                 |                         |   |  |
|-----------------|----------------------------------------------------------------------------------------------------|-----------|-----------|--------------------------------------------------|-----------------|-------------------------|---|--|
| $\mathcal{P}$   | Personne Tous V Activi                                                                                                  | té Toutes |           | Ŧ                                                |                 |                         |   |  |
| Période         | ériode Types de réservations                                                                                            |           |           |                                                  |                 |                         |   |  |
| du              | attente réponse<br>fusées                                                                                               | •         | 6         | <ul> <li>En liste o</li> <li>Acceptée</li> </ul> | d'attente<br>es |                         |   |  |
|                 | 🕑 Tra                                                                                                    | insmise   |           | 6                                                | Non tran        | smise                   |   |  |
| Date            | Activité                                                                                                    | Personne  | Heure Arr | Heure Dép                                        | Coût*           | État                    |   |  |
| Je 12/12/2019   | Cantine                                                                                                    | Leo       | 11:30     | 13:30                                            | 2.71            | Acceptée                |   |  |
| Je 12/12/2019   | Cantine                                                                                                    | Marina    | 11:30     | 13:30                                            | 2.71            | Acceptée                | ~ |  |
| Ve 13/12/2019   | Accueil périscolaire Matin                                                                                              | Leo       | 07:00     | 08:20                                            |                 | Acceptée                | ~ |  |
| Ve 13/12/2019   | Accueil périscolaire Matin                                                                                              | Marina    | 07:00     | 08:20                                            |                 | Acceptée                | 1 |  |
| Ve 13/12/2019   | Cantine                                                                                                    | Leo       | 11:30     | 13:30                                            | 2.71            | Acceptée                | 1 |  |
| Ve 13/12/2019   | Cantine                                                                                                    | Marina    | 11:30     | 13:30                                            | 2.71            | Acceptée                | ~ |  |
| Lu 16/12/2019   | ALSH Journée Vacances avec repas                                                                                        | Marina    | 09:00     | 17:00                                            | 5.21            | Acceptée, non transmise | X |  |
| Ma 17/12/2019   | ALSH Journée Vacances avec repas                                                                                        | Marina    | 09:00     | 17:00                                            | 5.21            | Acceptée, non transmise | Ξ |  |
| Je 19/12/2019   | ALSH Journée Vacances avec repas                                                                                        | Marina    | 09:00     | 17:00                                            | 5.21            | Acceptée, non transmise | × |  |
| Ma 31/12/2019   | Accueil périscolaire Matin                                                                                              | Marina    | 07:00     | 08:20                                            |                 | Acceptée                | 1 |  |
| Ma 31/12/2019   | Accueil périscolaire Soir                                                                                               | Marina    | 16:30     | 19:00                                            |                 | Acceptée                | 1 |  |
| Ma 31/12/2019   | Cantine                                                                                                    | Marina    | 11:30     | 13:30                                            | 2.71            | Acceptée                | 1 |  |
|                 |                                                                                                    |           | 3 4 5     |                                                  |                 |                         |   |  |
| O * Le coût per | Ce coût peut évoluer en fonction de la date de révision des tarifs.     TOTAL des réservations acceptées (€)     137.37 |           |           |                                                  |                 |                         |   |  |

#### Les réservations en liste d'attente :

Vous serez averti par mail (à condition que vous ayez renseigné votre adresse Mail) lorsque des réservations en liste d'attente seront acceptées.

**IMPORTANT**: si ces places en liste d'attente ne vous intéressent plus, pensez à les annuler le plus tôt possible.

#### Exemple de mail reçu

#### M. DUPONT Jean-Paul

Veuillez trouver ci-dessous un compte rendu des modifications apportées à vos demandes de réservation sur la structure : Mairie de CarteVille.

14 mouvements sur vos demandes de réservations ont été reçus, dont : - 11 nouvelles demandes de réservation - 3 demandes d'annulation \*\*\*\*\* RESERVATIONS MISES EN LISTE D'ATTENTE --> Activité : APS MATIN : DUPONT Amalia : lun. 15/05, mar. 16/05 \*\*\*\*\* --> Activité : APS MATIN : DUPONT Paolo : mar. 09/05, mer. 10/05, jeu. 11/05, ven. 12/05, lun. 15/05, mar. 16/05, mer. 17/05, jeu. 18/05, ven. 19/05 \*\*\*\*\* --> Activité : APS MATIN : DUPONT Amalia : ven. 05/05, mar. 09/05 --> Activité : RESTAURATION : DUPONT Paolo : ven. 05/05 Vous pouvez consulter l'état de vos réservations sur notre site Internet.

#### <u>Code Couleur lorsque vous avez sélectionné une activité ou lorsque vous avez cliqué sur un</u> jour sans sélectionner d'activité au préalable :

L'activité n'est pas ouverte ou vous êtes hors délai pour réserver ce jour.

Activité complète
 Activité disponible
 Activité disponible uniquement en liste d'attente
 Activité réservée, modifiable
 Activité demandée en liste d'attente ou refusée, annulable

- Activité réservée, non modifiable
- Activité en liste d'attente ou refusée, annulable

#### Code Couleur lorsque vous n'avez pas sélectionné d'activité :

L'activité n'est pas ouverte ou vous êtes hors délai pour réserver ce jour.

- Activités en liste d'attente ou refusées : consulter le suivi
- Activités disponibles

7

7

- Activités disponibles uniquement en liste d'attente
- Activités réservées, action possible
- UActivités demandées dont au moins une en liste d'attente ou refusée, action possible
- Activités réservées, aucune action possible
- Activités en liste d'attente ou refusées, annulables
- X Activités complètes